# **D-Link**<sup>®</sup>

SHARECENTER<sup>™</sup> PULSE 2-BAY NETWORK STORAGE DNS-320

# QUICK INSTALLATION GUIDE

РУКОВОДСТВО ПО БЫСТРОЙ УСТАНОВКЕ

# Руководство по быстрой установке

# Сетевое хранилище ShareCenter<sup>™</sup> Pulse с 2 отсеками для жестких дисков

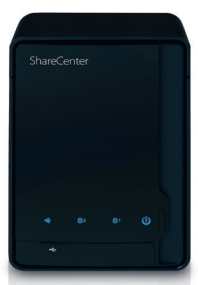

Спасибо за приобретение сетевого хранилища ShareCenter<sup>™</sup> Pulse с 2 отсеками для жестких дисков. Следуйте простым шагам этого руководства для корректной установки сетевого хранилища. Пожалуйста, проверьте комплект поставки.

# Комплект поставки

D-Link DNS-320 - сетевое хранилище ShareCenter™ с 2 отсеками для жестких дисков

Кабель Ethernet 5 категории

Шнур питания

Ад

Адаптер питания (12В/4А)

CD-диск с руководством пользователя и программным обеспечением

Если что-либо из перечисленного отсутствует, пожалуйста, обратитесь к продавцу.

# Системные рекомендации

- Компьютер с: процессором1 ГГц/ оперативной памятью 512 Мб/ свободным пространством 200 Мб/ приводом CD-ROM
- Internet Explorer версии 6.0 или Mozilla Firefox 1.0 и выше
- Жесткий диск (и) SATA 3.5"
- Windows® 7, Vista® или XP (c Service Pack 2)

# Что делает этот продукт

Сетевое хранилище D-Link DNS-320 ShareCenter<sup>™</sup> Pulse с 2 отсеками для жестких дисков предоставляет общий доступ к документам, фотографиям, музыке и видео по сети и Интернет членам семьи или сотрудникам. Этот ShareCenter<sup>™</sup> Pulse позволяет подключить два жестких диска SATA 3.5″ и создавать сетевой центр для резервного копирования важных файлов.

# Установка – только в OC Windows

Мастер по установке на CD-диске содержит пошаговые инструкции для подключения, установки и настройки DNS-320.

## Шаг 1:

Разместите CD-диск в привод CD-ROM компьютера. Когда появится экран автозагрузки, нажмите **ShareCenter™ Pulse Setup Wizard**.

## Шаг 2:

Следуйте инструкциям на экране. После окончания установки можно зарегистрироваться в DNS-320 для дополнительных настроек.

# Установка – не в OC Windows/ установка вручную

Для пользователей Мас или Linux или установки вручную следуйте шагам ниже:

## Шаг 1:

Для того, чтобы снять крышку корпуса, переместите замок корпуса вправо.

## Шаг 2:

Передвиньте крышку корпуса назад, удерживая замок при этом. После этого поднимите крышку.

## Шаг 3:

Установите жесткий диск SATA 3.5" в доступный отсек. Затем закрепите крышку на корпусе.

#### **D**-Link

## Шаг 4:

Подключите Ethernet кабель к доступному порту Ethernet. Этот кабель должен соединить ShareCenter<sup>™</sup> Pulse с локальной сетью через маршрутизатор или коммутатор, или напрямую к компьютеру для настройки.

## Шаг 5:

Подключите адаптер питания к разъему питания.

## Шаг б:

Откройте web-браузер и введите IP-адрес DNS-320 для доступа к webинтерфейсу. Если в сети есть маршрутизатор или сервер с включенным DHCP, то можно проверить таблицу DHCP для того, чтобы посмотреть IP-адрес, назначенный для DNS-320.

**Примечание:** Компьютер, используемый для доступа к базовым web настройкам ShareCenter<sup>™</sup> Pulse должен быть в той же подсети, что и ShareCenter<sup>™</sup> Pulse. Если в сети используется DHCP-сервер, и компьютер получает IP настройки с сервера DHCP, ShareCenter<sup>™</sup> Pulse будет автоматически находиться в той же подсети.

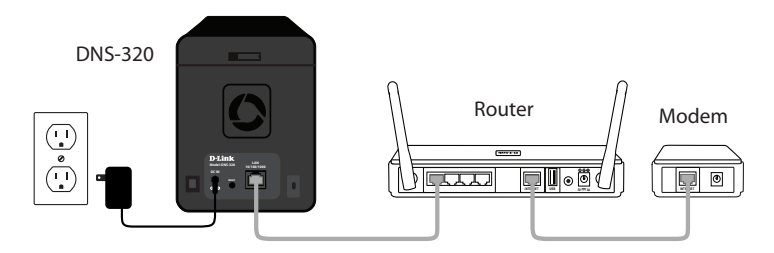

**Примечание:** За инструкциями по установке программного обеспечения, пожалуйста, обратитесь к руководству пользователя.

# ТЕХНИЧЕСКАЯ ПОДДЕРЖКА

Обновления программного обеспечения и документация доступны на Интернет-сайте D-Link. D-Link предоставляет бесплатную поддержку для клиентов в течение гарантийного срока. Клиенты могут обратиться в группу технической поддержки D-Link по телефону или через

Интернет.

## Техническая поддержка D-Link:

+7(495) 744-00-99

#### Техническая поддержка через Интернет

http://www.dlink.ru e-mail: support@dlink.ru

## ОФИСЫ

#### Украина,

04080 г. Киев , ул. Межигорская, 87-А, офис 18 Тел.: +38 (044) 545-64-40 E-mail: kiev@dlink.ru

#### Беларусь

220114, г. Минск, проспект Независимости, 169, БЦ "XXI Век" Тел.: +375(17) 218-13-65 E-mail: minsk@dlink.ru

#### Казахстан,

050008, г. Алматы, ул. Курмангазы, дом 143 (уг. Муканова) Тел./факс: +7 727 378-55-90 E-mail: almaty@dlink.ru

#### Узбекистан

100015, г.Ташкент, ул. Нукусская, 89 Тел./Факс: +998 (71) 120-3770, 150-2646 E-mail: tashkent@dlink.ru

#### Армения

0038, г. Ереван, ул. Абеляна, 6/1, 4 этаж Тел./Факс: + 374 (10) 398-667 E-mail: erevan@dlink.ru

#### Грузия

0162, г. Тбилиси, проспект Чавчавадзе 74, 10 этаж Тел./Факс: + 995 (32) 244-563

#### Lietuva

09120, Vilnius, Žirmūnų 139-303 Tel./faks. +370 (5) 236-3629 E-mail: info@dlink.lt

#### Eesti

Peterburi tee 46-205 11415, Tallinn, Eesti , Susi Bürookeskus tel +372 613 9771 e-mail: info@dlink.ee

#### Latvija

Mazā nometņu 45/53 (ieeja no Nāras ielas) LV-1002, Rīga tel.: +371 6 7618703 +371 6 7618703 e-pasts: info@dlink.lv